## CÁCH TẠO MÀU XEN KẼ GIỮA CÁC HÀNG VÀ CỘT TRONG MS EXCEL 2013

Để phân biệt các hàng của một bảng tính trong Excel, ta nên tô màu những hàng xen kẽ. Tuy nhiên, thay vì phải ngồi lựa chọn từng hàng, ta có thể sử dụng công cụ có sẵn để tô màu thật nhanh chóng.

Trước tiên, bôi đen vùng chứa những hàng cần tô màu. Sau đó, vào thẻ **HOME > chọn** 

|    | Α   | В           | C D                      | F                                                       | G                                                | H                                                                                                    |            | J                | K                 | L    | M    | N   |  |  |  |
|----|-----|-------------|--------------------------|---------------------------------------------------------|--------------------------------------------------|----------------------------------------------------------------------------------------------------|------------|------------------|-------------------|------|------|-----|--|--|--|
| 1  | TRU | ƯỜNG ĐẠI HỌ | C DUY TÂN                | BẢNG G                                                  | 3ẢNG GHI ĐIỂM CHÁM PHẢN BIỆN - TT TỐT NGHIỆP     |                                                                                                    |            |                  |                   |      |      |     |  |  |  |
| 2  | KH  | OA CN THÔ   | NG TIN                   | LÓP: K16TCD - Phòng 104-105-106-107 Khu B Hòa Khánh Nam |                                                  |                                                                                                    |            |                  |                   |      |      |     |  |  |  |
| 3  |     |             |                          | Thời gian: 7h30 - Ngày 28/04/2012                       |                                                  |                                                                                                    |            |                  |                   |      |      |     |  |  |  |
| 4  |     |             |                          | Giảng viên: Nguyễn Trung Thuận                          |                                                  |                                                                                                    |            |                  |                   |      |      |     |  |  |  |
| 5  |     |             |                          |                                                         |                                                  | _                                                                                                    |            |                  | 1                 |      |      |     |  |  |  |
| 6  | TT  | MSV         | HỌ VÀ TÊN                | KHÓA                                                    | TÊN ĐỂ TÀI                                       | t<br>Số                                                                                                    | iEM<br>Chữ | Ghi chú          |                   |      |      |     |  |  |  |
| 8  | 1   |             | Mai Anh Trông            | K15TCD                                                  |                                                  |                                                                                                    | Cinu       | New F            | l<br>Formatting F | lule | ?    | ×   |  |  |  |
| 9  | 2   |             | Phạm Nguyễn Dương        | K15TCD                                                  | i rien khai Smoothwaii Firewaii                  | Select a Rule Type:                                                                                                    |            |                  |                   |      |      |     |  |  |  |
| 10 | 3   |             | Lê Hoài <b>Duy</b>       | K16TCD                                                  |                                                  | Format all cells based on their values Format only cells that contain                                                                                                    |            |                  |                   |      |      |     |  |  |  |
| 11 | 4   |             | Nguyễn Việt <b>Trung</b> | K16TCD                                                  | Kỹ thuật cân bằng tải lên file SERVER            | Format only top or bottom ranked values Format only values that are above or below average Format only unique or duplicate values Use a formula to determine which cells to format |            |                  |                   |      |      |     |  |  |  |
| 12 | 5   |             | Trần Quang Thắng         | K16TCD                                                  |                                                  |                                                                                                    |            |                  |                   |      |      |     |  |  |  |
| 13 | 6   |             | Phạm Hoàng <b>Hiế</b> u  | K16TCD                                                  |                                                  | Edit the Rule Description:                                                                                                    |            |                  |                   |      |      |     |  |  |  |
| 14 | 7   |             | Lê Văn Phong             | K16TCD                                                  | Triển khai OSPFv3 trên môi trường FRAME<br>RELAY | F                                                                                                    | ormat val  | ues where this f | ormula is true:   |      |      |     |  |  |  |
| 15 | 8   |             | Chu Ngọc Tứ              | K16TCD                                                  |                                                  |                                                                                                    | =mod(row   | (0,3)            |                   |      |      |     |  |  |  |
| 16 | 9   |             | Lý Chí Trung             | K16TCD                                                  | Thiết kế mạng LAN                                | , P                                                                                                    | review:    | Aal              | 3bCcYvZz          |      | Form | at  |  |  |  |
| 17 | 10  |             | ĐOÀN MINH <b>TÙNG</b>    | K16TCD                                                  | Tillet Ke ilişiliğ Liziv                         |                                                                                                    |            |                  |                   |      |      |     |  |  |  |
| 18 | 11  |             | Nguyễn Trần Ngọc Huy     | K16TCD                                                  |                                                  |                                                                                                    | _          |                  |                   | ЭК   | Car  | cel |  |  |  |
| 19 | 12  |             | Nguyễn Thanh Liêm        | K16TCD                                                  | Triển khai xác thực Radius Server WLAN           |                                                                                                    |            |                  |                   |      |      |     |  |  |  |
| 20 | 13  |             | NGUYĚN MINH <b>LUẬN</b>  | K16TCD                                                  |                                                  |                                                                                                    |            |                  |                   |      |      |     |  |  |  |

| Conditional | Formating > | New Rule. |
|-------------|-------------|-----------|
|-------------|-------------|-----------|

Hình 1: Tạo luật tô màu cho Row.

| x∎                                                                                                    | 🕼 🕞 😚 🗸 🖑 🖞 🖩 = Bai tap excel (5).xls [Compatibility Mode] - Excel      |                 |                            |              |                           |     |               |                                                                                                    |                       |            |                            |                                                                                                    |          |             |    |              |          |  |
|----------------------------------------------------------------------------------------------------|-------------------------------------------------------------------------|-----------------|----------------------------|--------------|---------------------------|-----|---------------|----------------------------------------------------------------------------------------------------|-----------------------|------------|----------------------------|----------------------------------------------------------------------------------------------------|----------|-------------|----|--------------|----------|--|
| FILE HOME INSERT PAGE LAYOUT FORMULAS DATA REVIEW VIEW TEAM                                                 |                                                                         |                 |                            |              |                           |     |               |                                                                                                    |                       |            |                            |                                                                                                    |          |             |    |              |          |  |
| K Cut 12 → A <sup>*</sup> A <sup>*</sup> = = ⊗ · · · · · · · · · · · · · · · · ·                            |                                                                         |                 |                            |              |                           |     |               |                                                                                                    | Gener                 | al         | Ŧ                          |                                                                                                    |          | Normal_BAIT |    | Normal       |          |  |
| Pas                                                                                                    | te                                                                      | B I             | U - 🖽 -                    | - A -        | - 三三三 / 云 云   田 Merge & ( |     |               | ge & Center                                                                                                    | er ▼ \$ ▼ % * €.0 .00 |            |                            | Conditional Format as                                                                                                    |          | Bad         |    | Good         |          |  |
| Ŧ                                                                                                    | Clinhoa                                                                 | rd G            | Alianment                  |              |                           | -   | 5 Number      |                                                                                                    |                       | Formatting | r Table *                  | Stules                                                                                                    |          |             |    |              |          |  |
|                                                                                                    | Cipudatu van Font Van Angriment van Number van Styles                   |                 |                            |              |                           |     |               |                                                                                                    |                       |            |                            |                                                                                                    |          |             |    |              |          |  |
| $ \begin{array}{ c c c c c c } A4 & \hline & \vdots & \times & \checkmark & f_x & S \tilde{O} \end{array} $ |                                                                         |                 |                            |              |                           |     |               |                                                                                                    |                       |            |                            |                                                                                                    |          |             |    |              |          |  |
|                                                                                                    | Α                                                                       | В               | С                          | D            | E                         | F   | G             | Н                                                                                                    | 1                     | J          | K                          |                                                                                                    | L        | М           | Ν  | C            | ) F      |  |
| 1                                                                                                    | BÀI THU                                                                 | ỰC HÀNH EXCH    | EL SÓ 10                   |              |                           |     |               |                                                                                                    |                       |            |                            |                                                                                                    |          |             |    |              | _        |  |
| 2                                                                                                    | 1) Nhập và định đạng đữ liệu như bảng tinh sau: New Formatting Rule ? 🗙 |                 |                            |              |                           |     |               |                                                                                                    |                       |            |                            |                                                                                                    |          | ×           |    |              |          |  |
| 3                                                                                                    | BÁNG KÊT QUẢ TUYÊN SINH                                                 |                 |                            |              |                           |     |               |                                                                                                    |                       |            |                            |                                                                                                    |          |             |    |              |          |  |
| 4                                                                                                    | SÓ<br>TT                                                                | HỌ VÀ TÊN       | MÃ SÓ<br>NGÀNH-<br>ƯU TIÊN | TÊN<br>NGÀNH | TOÁN                      | LÝ  | CỘNG<br>ĐIỂM  | ONG     ĐIỂM     TỔNG     KẾT     Format all cells based on their values       JIỂM     TỨN     CỘNG     QUẢ     Format only cells that contain       - Format only cells that contain     - Format only cells that contain     - Format only cells that contain |                       |            |                            |                                                                                                    |          |             |    |              |          |  |
| 5                                                                                                    | 1                                                                       | Lê Văn Bình     | A1                         | Tin hoc      | 7.0                       | 3.0 | 17            | 2                                                                                                    | 19                    | Đâu        | - II                       | Format only values that are above or below average Format only unique or duplicate values Use a formula to determine which cells to format |          |             |    |              |          |  |
| 6                                                                                                    | 2                                                                       | Trần Thị Cơ     | B3                         | Lý           | 4.0                       | 7.0 | 15            | 1                                                                                                    | 16                    | Rót        |                            |                                                                                                    |          |             |    |              |          |  |
| 7                                                                                                    | 3                                                                       | Lý Thị Loan     | C2                         | Hóa          | 7.0                       | 6.0 | 20            | 1.5                                                                                                    | 21.5                  | Đậu        |                            |                                                                                                    |          |             |    |              |          |  |
| 8                                                                                                    | 4                                                                       | Trần Hoàng Thái | C4                         | Hóa          | 6.0                       | 6.5 | 18.5          | 0                                                                                                    | 18.5                  | Đậu        | Edit the Rule Description: |                                                                                                    |          |             |    |              |          |  |
| 9                                                                                                    |                                                                         |                 | ĐIỂM ƯU TIÊN               |              |                           |     |               | Format values where this formula is true:                                                                                                    |                       |            |                            |                                                                                                    |          |             |    |              |          |  |
| 10                                                                                                    | NGÀNH                                                                   | Mã ngành        | А                          | В            | С                         |     | Mã<br>ưu tiên | Điểm                                                                                                    |                       |            | 2                          | . =MOD(COLU                                                                                                    | JMN(),2) |             |    |              | <b>1</b> |  |
| 11                                                                                                    | nộc                                                                     | Tên ngành       | Tin học                    | Lý           | Hóa                       |     | 1             | 2                                                                                                    |                       |            |                            |                                                                                                    |          |             |    | 1            |          |  |
| 12                                                                                                    |                                                                         |                 |                            |              |                           |     | 2             | 1.5                                                                                                    |                       |            | P                          | review:                                                                                                    | AaB      | bCcYyZz     |    | <u>F</u> orm | at       |  |
| 13                                                                                                    |                                                                         |                 |                            |              |                           |     | 3             | 1                                                                                                    |                       |            |                            |                                                                                                    |          |             |    | 1            |          |  |
| 14                                                                                                    | vo à                                                                    |                 |                            |              |                           |     | 4             | 0                                                                                                    |                       |            |                            |                                                                                                    |          |             | OK | Car          | ncel     |  |
| 15                                                                                                    | 15 <u>Yêu câu tính toán:</u>                                            |                 |                            |              |                           |     |               |                                                                                                    |                       |            |                            |                                                                                                    |          |             |    |              |          |  |

Hình 2: Tạo luật tô màu cho Column.

Trên cửa sổ vừa hiện ra, tại trường Select a rule type, ta chọn **Use a formula to determine** which cells to format > nhập

## Hàng:

- =MOD(ROW(),2=0) hoặc =MOD(ROW(),3=0),... vào ô Format values where this formula is true > nhấn Format để chọn màu muốn dùng.
- =MOD(ROW(),2) hoặc =MOD(ROW(),3),... vào ô Format values where this formula is true > nhấn Format để chọn màu muốn dùng.

## Cột:

1. =MOD(COLUMN(),2) hoặc =MOD(COLUMN(),3),... vào ô Format values where this formula is true > nhấn Format để chọn màu muốn dùng.

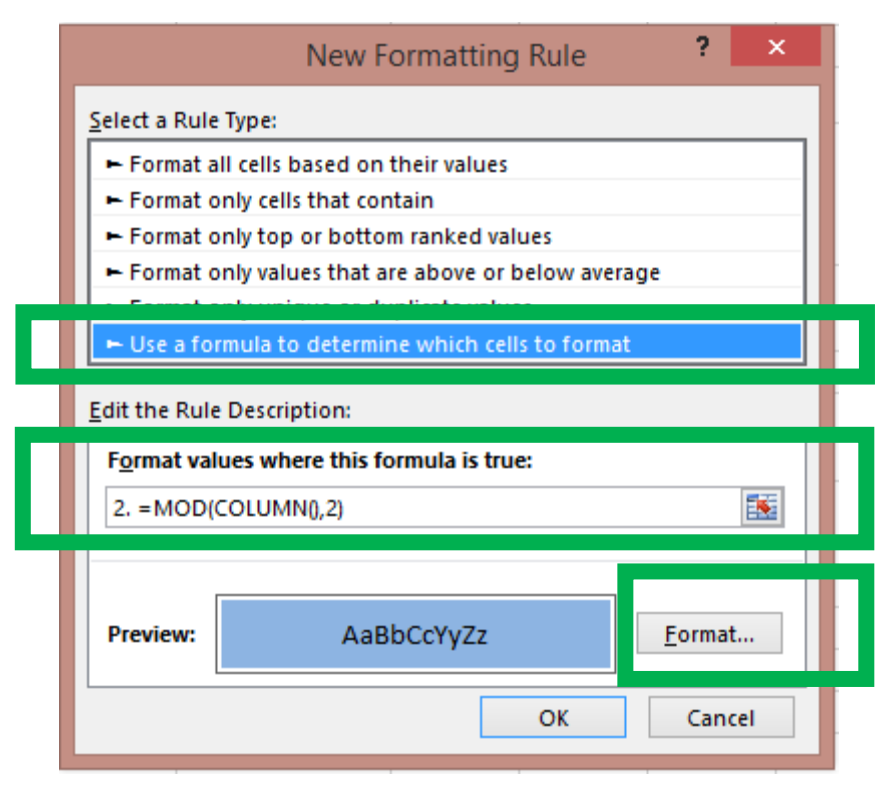

Thao tác trên giúp tô màu cho những hàng có số thứ tự chẵn. Còn để tô màu cho các hàng có số thứ tự lẻ, ta chỉ việc đổi đoạn =**MOD**(**ROW**(),2=0) thành =**MOD**(**ROW**(),2). Trên thực tế, ta có thể tô màu cho các hàng chẵn hoặc lẻ, rồi để màu trắng (mặc định) cho các hàng còn lại.